## Connettesi alla rete Unistrasi utilizzando PC Windows con Vista o Windows 7

- In Windows, aprire Pannello di Controllo -> Centro connessioni di rete e condivisione > Network and Sharing Center.
- 2. Click Gestisci reti wireless
- 3. Click Aggiungi.
- 4. Scegliere Creare manualmente un profile di rete

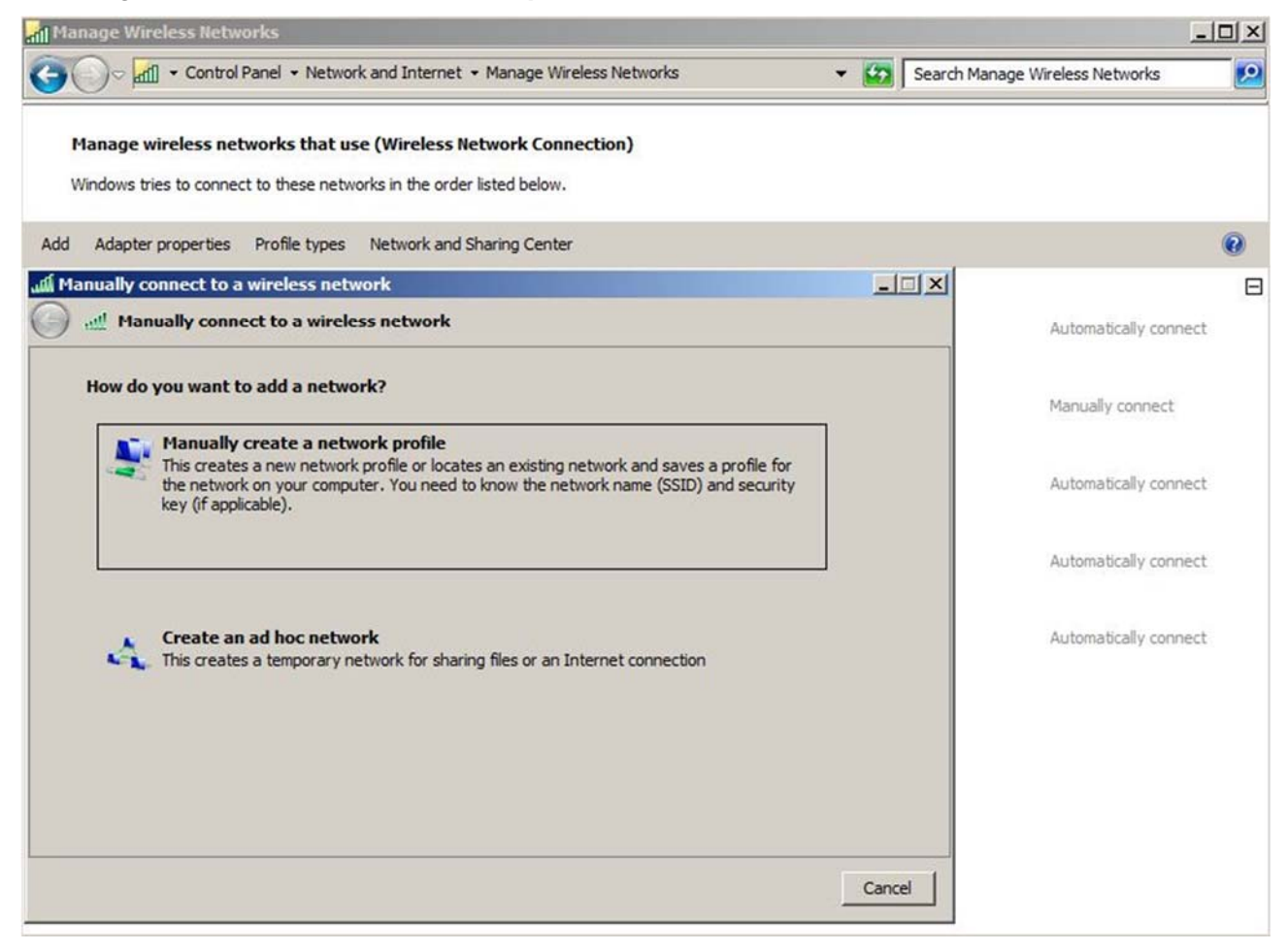

- 5. On the next page, enter the following:
  - Nome di rete: digitare Unistrasi.
  - Tipo di sicurezza: scegliere WPA2-Enterprise.
  - Tipo di crittografia: scegliere AES.
  - Spuntare **Avvia questa connessione automaticamente** se vuoi che Windows si connetta automaticamente.
- 6. Click Avanti.

| Enter information for | the wireless network you want to add                       |        |
|-----------------------|------------------------------------------------------------|--------|
| Network name:         | Meraki - WPA2                                              |        |
| Security type:        | WPA2-Enterprise                                            |        |
| Encryption type:      | AES                                                        |        |
| Security Key:         | 🗖 Hide chara                                               | acters |
| Start this conne      | ction automatically                                        |        |
| Connect even if       | the network is not broadcasting                            |        |
| Warning: If you       | select this option, your computer's privacy might be at ri | sk.    |
|                       |                                                            |        |

Dopo che la rete è stata aggiunta, click Cambia impostazioni di connessione

- 7. Selezionare la scheda **Sicurezza**
- 8. Click Impostazioni.
- 9. Deselezionare Convalida il certificate server
- 10. Come metodo di autenticazione, selezionare Password protetta (EAP-MSCHAP v2).

| hen connecting:                                                                                                   |                     |
|----------------------------------------------------------------------------------------------------|---------------------|
| Validate server certificate                                                                                       |                     |
| Connect to these servers:                                                                                         |                     |
|                                                                                                    |                     |
|                                                                                                    |                     |
| Trusted <u>Root</u> Certification Authorities:                                                                    |                     |
| AddTrust External CA Root                                                                                         | <u>^</u>            |
| Baltimore CyberTrust Root                                                                                         |                     |
| Class 3 Public Primary Certification Au                                                                           | ithority            |
| Corp-AUSDC01-CA                                                                                                   |                     |
| Corp-AUSDCU1-CA                                                                                                   |                     |
|                                                                                                    |                     |
|                                                                                                    |                     |
|                                                                                                    | <u> </u>            |
| Do not prompt user to authorize new s<br>certification authorities                                                | ervers or trusted   |
| certaincadori additorides,                                                                                        |                     |
|                                                                                                    |                     |
| lect Authentication Method:                                                                                       |                     |
| ecured password (EAP-MSCHAP v2)                                                                                   | ▼ <u>C</u> onfigure |
| Enable East Reconnect                                                                                             |                     |
|                                                                                                    |                     |
| Enforce Network Access Protection                                                                                 |                     |
| Enforce Network Access Protection                                                                                 | ptobinding TLV      |
| Enforce Network Access Protection<br>Disconnect if server does not present cry<br>Enable Identity Privacy         | /ptobinding TLV     |
| Enforce <u>N</u> etwork Access Protection<br>Disconnect if server does not present cry<br>Enable Identity Privacy | OK Carcel           |

## 11. Click Configura.

12. Deselezionare Utilizza automaticamente il nome utente, la password....

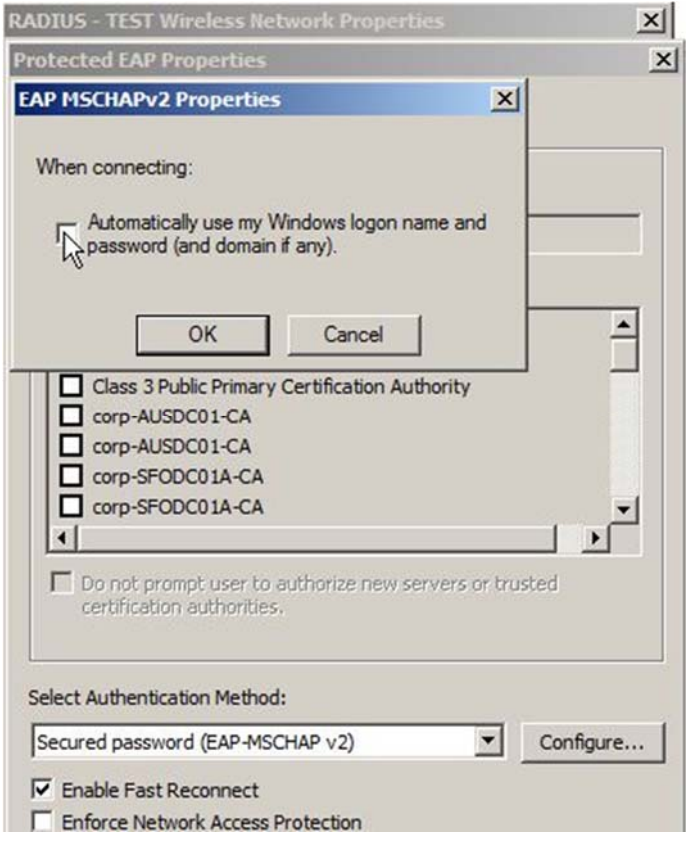

- 14. Click Impostazioni Avanzate.
- 15. Selezionare la scheda Impostazioni 802.1X
- 16. Selezionare **Specificare la modalità di** autenticazione

## 17. Scegliere Autenticazione utente o computer

| User or computer authenticatio                        | n Save credentials        |
|-------------------------------------------------------|---------------------------|
| Enable single sign on for this net                    | twork                     |
| Perform immediately before                            | user logon                |
| C Perform immediately after us                        | ser logon                 |
| Maximum delay (seconds):                              | 10 🚍                      |
| sign on                                               | s aispiayea aaning single |
| This network uses separate<br>and user authentication | virtual LANs for machine  |
|                                                       |                           |
|                                                       |                           |
|                                                       |                           |
|                                                       |                           |

18. Click **OK** per chiudere.

13. Click **OK**.